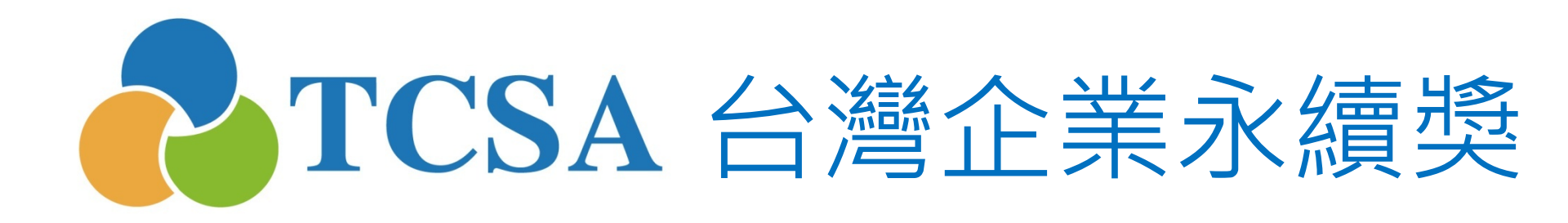

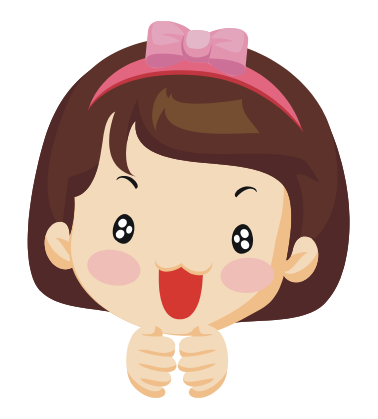

報名系統小幫手

3. 報名篇

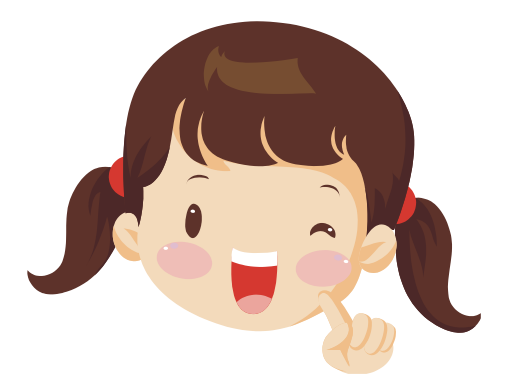

台灣企業永續獎委員會 編製 (2020.05更新)

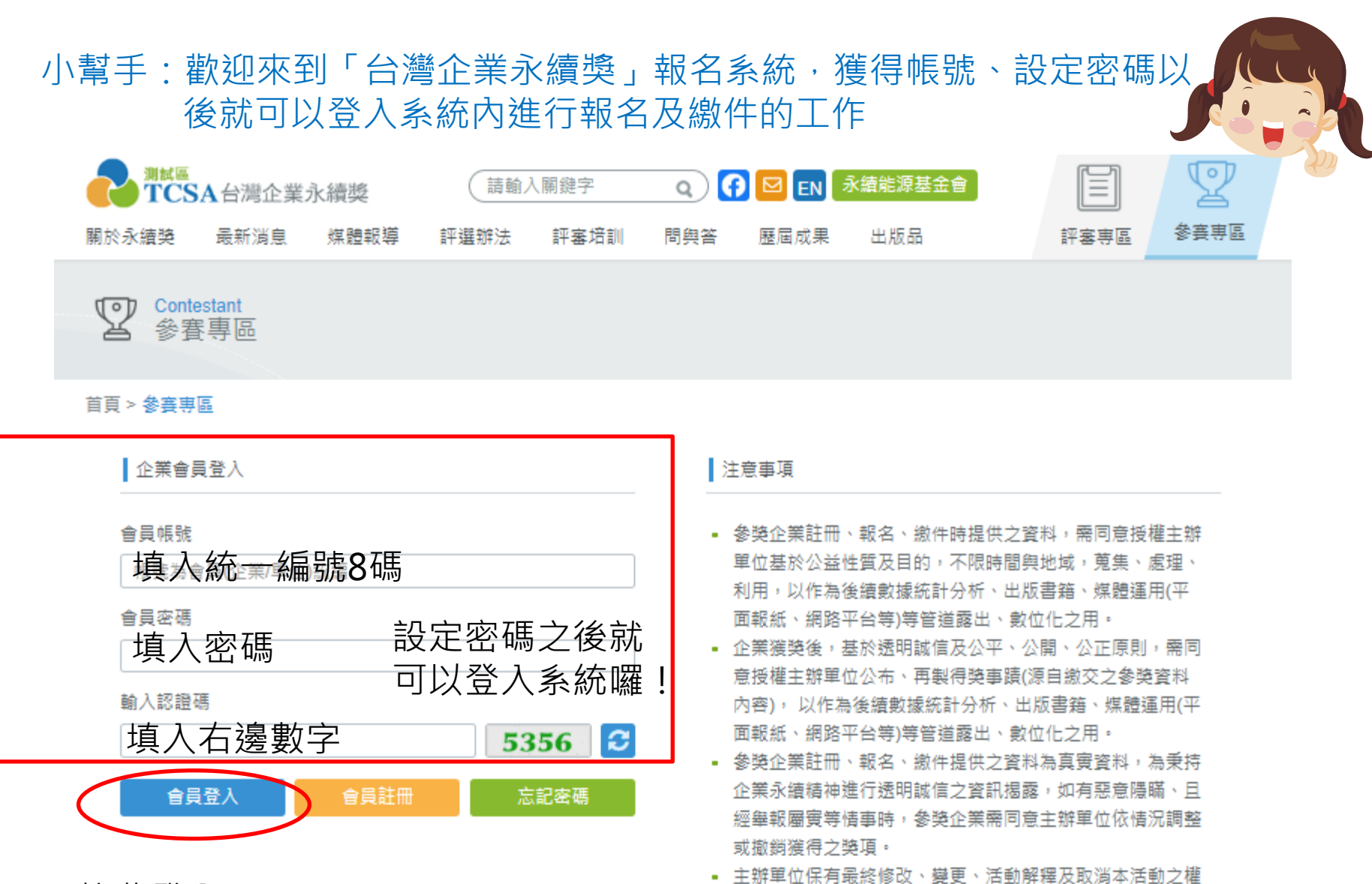

利,若有相關異動將會公告於網站,恕不另行通知。

按此登入!

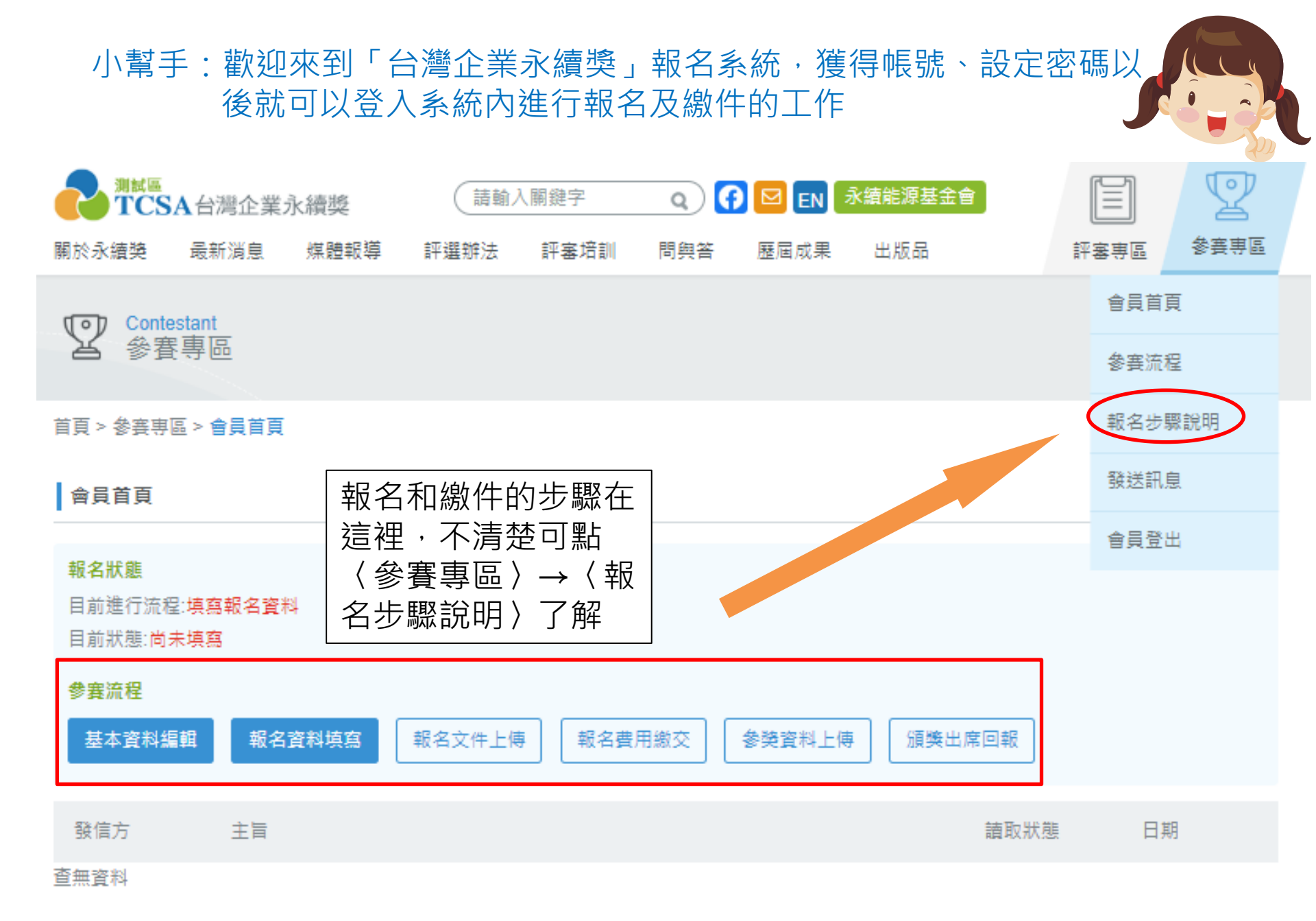

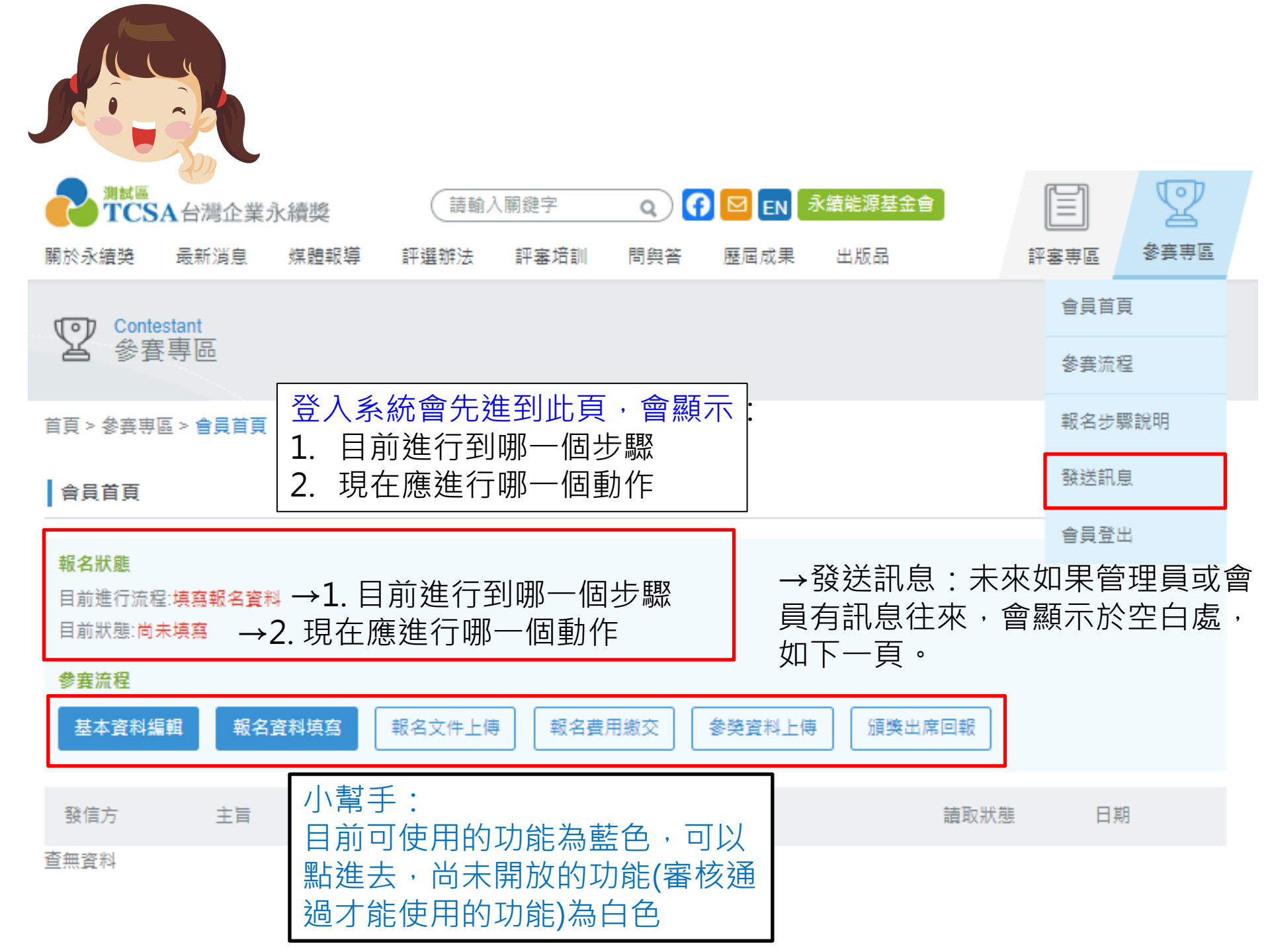

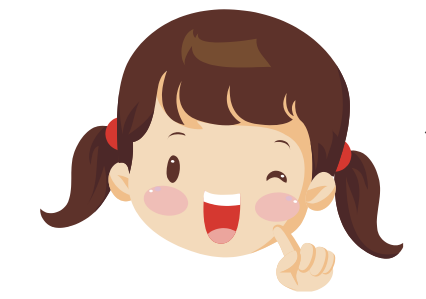

# 小幫手:可利用「發送訊息」與工作人員溝通

| 報名流程   |   | 會員帳號首頁                                                                                                   | 報名專區᠉會員帳號首頁         |
|--------|---|----------------------------------------------------------------------------------------------------|---------------------|
| 基本資料編輯 | > | 報名狀態                                                                                                    |                     |
| 報名資料填寫 | > | 目前進行流程: <mark>填寫報名資料</mark><br>目前狀態:尚 <mark>未填寫</mark>                                                   |                     |
| 報名文件上傳 | > | 發信方    主旨                                                                                                | 日期                  |
| 報名費用繳交 | > | 管理員 • 【通知】報名至8/15截止!                                                                                     | 2014.07.30          |
| 参獎資料上傳 | > | 出現管理員發送訊息,有些訊息會同時收到email,<br>以免漏掉訊息                                                                      |                     |
| 報名資訊   |   | 【通知】報名至8/15截止!TCSA台灣企業永續獎[會員訊息通知信] □ <sup>收件厘 ×</sup>                                                    | ÷ E                 |
| 報名步驟說明 | > | TCSA台灣企業永續獎 <service@tcsaward.org.tw>     寄給我      service@tcsaward.org.tw&gt;</service@tcsaward.org.tw> | 15:00 (4 分鐘前) 🖄 🤸 🤸 |
| 會員帳號首頁 | , | 規変的管貝芯好,<br>此封信件是由管理員發出的會員訊息通知,並同時發佈至 <u>會員帳號首頁</u> ,<br>管理員給您的訊息如下:<br>請記得於8/15前完成報名文件用印上傳!             |                     |
| 發送訊息   | > | →想要發送訊息給管理員按這裏                                                                                           |                     |

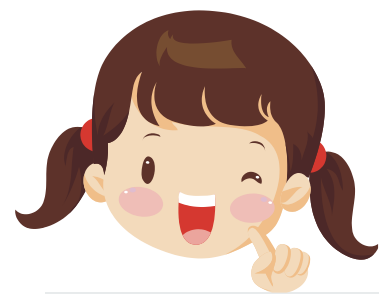

# 小幫手:若有問題也歡迎發送訊息給管理員!

| Contestant                                     | 會員首頁   |
|------------------------------------------------|--------|
| と 参査等 らの 、 の 、 、 、 、 、 、 、 、 、 、 、 、 、 、 、 、 、 | 參賽流程   |
| 首頁 > 報名專區 > 發送訊息                               | 報名步驟說明 |
| 發送訊息                                           | 發送訊息   |
| *参赛年度 尚未参赛                                     | 會員登出   |
| * 企業名稱                                         |        |
| * 聯絡人                                          |        |
| * 聯絡信箱                                         |        |
| *主 填入訊息或問題的主旨                                  |        |
| * 🗪 填入訊息或問題的內容                                 |        |
|                                                |        |
| * 輸入認證碼 填入認證碼 5277 2                           |        |
| 清除重填 確認送出                                      |        |

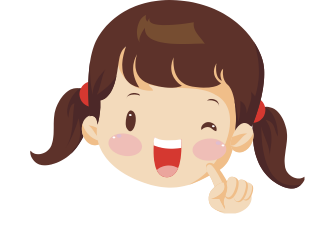

# 小幫手:首先介紹「基本資料編 輯」,這個階段是填寫企業的基本

註冊資料,橘色區塊如【註冊篇】 提到的,一但註冊後是不能自行更 改

| 参赛流稽   | 基本資料編輯               | 報名資料填寫              | 報名文件上傳            | 報名費用繳交 | 参獎資料上傳 | 頒獎出席回報 |
|--------|----------------------|---------------------|-------------------|--------|--------|--------|
| 基本資    | Basic Info           |                     |                   |        |        | ^      |
| *企業名   | 4稱 Corporate Nan     | ne                  |                   |        |        |        |
| *企業推   | 頭(開立收據用)L            | egal Entity (for in | voice)            |        |        |        |
| *企業名   | A稱英文編寫 Corpo         | orate Name (abb     | r.)               |        |        |        |
| *企業紛   | 記編 Corporate Cod     | le (Account)        |                   |        |        |        |
| *企業負   | 连去人 Managing D       | irector             |                   |        |        |        |
|        |                      |                     |                   |        |        |        |
| * 地址 A | ddress               |                     |                   |        |        |        |
| *公司地   | 也址(英文) Address       | (English)           |                   |        |        |        |
| 聯絡人    | Contact Info         |                     |                   |        |        | ^      |
| * 聯絡人  | 部門 Division          |                     |                   |        |        |        |
| * 聯絡人  | 、職稱 Job Title        |                     |                   |        |        |        |
| * 聯絡人  | 、姓名 Name             |                     |                   |        |        |        |
| * 融络雷  | 話 Phone (Extens      | ion)                |                   |        |        |        |
|        | SHIT FIGHTO (LEADING |                     |                   |        |        |        |
| * 傅真 F | ax                   |                     |                   |        |        |        |
| * 郵寄地  | 灿 Mailing Addres     | S                   |                   |        |        |        |
| * 電子信  | 訂箱 e-mail            |                     |                   |        |        |        |
|        |                      |                     | THE REPORT OF THE |        |        |        |

| 請上傳企業LOGO(以AI檔為佳)<br>作為後續成果專刊使用↓ *費單位「企業LOGO圖構」 法上傳檔案(2M以下) 法上傳檔案(2M以下)                                                                                                    | 外商需另填母公司成立年<br>及是否出版台灣地區報告<br>*是否出版台灣地區報告<br>*是否出版台灣地區報告書 Have Taiwan Report<br>● 是Y<br>● 否N<br>*企業成立年份 Year of Establishment<br>1800 | F份<br>与書<br>● 外商 Foreign company<br>地區報告書 Have Taiwan                                                                                 | y Select / 請選擇▲<br>Re<br>Select / 請選<br>// 請選       |
|----------------------------------------------------------------------------------------------------|----------------------------------------------------------------------------------------------------|----------------------------------------------------------------------------------------------------|-----------------------------------------------------|
| Please upload your organization's "Corporate LOGO image" (upload ima<br>Al format, in file size no more than 2MB)<br>* 貴單位「授權書文件」下載範例檔<br>←請上傳介作業L<br>請上傳 貴單位「授權書文件」(上傳文件類型須為pdf)        | 1800<br>-OGO 授權書                                                                                                    | ent b<br>Year of Establishment                                                                                                    | / 台灣<br>Åaland Islands /<br>奧蘭群島<br>Afahanistan / 阿 |
| <ul> <li>● 台灣 Taiwan ● 外商 Foreign company</li> <li>*企業成立年份 Year of Establishment <ul> <li>1800</li> </ul> </li> <li>*於台灣上市櫃情形 Corporate Information</li> <li>↑ 請選於"台灣"上市櫃情形,外</li> </ul> | →請選擇成立年份<br>商未於台灣上市者填「オ                                                                                                    | ・1800-2019年,可以指<br><上市上櫃」                                                                                                    | 建尋                                                  |
| * 股票代號 Stock Symbol<br>→若有上市或上櫃<br>公司/單位性質 Organization Type<br>講選擇<br>↓請選企業規模,或是學校、優                                                                                                    | <ul> <li>請填寫股票代號</li> <li>在台營</li> <li>Operation</li> <li>● 服</li> <li>● 取</li> </ul>                                                 | "運主要方式 <sup>●</sup> 貿易Trading <sup>●</sup> 鎖<br>ting Mode <sup>●</sup> 控股公司Holding C<br>够Service <sup>●</sup> 製造Manufacture<br>#Other | 游售Sale<br>≻ompany                                   |
| <ul> <li>● 中小型企業Small and Medium Enterprise ● 大型企業Large Enterprise</li> <li>企業規模大小定義請參考附件</li> <li>* 企業産業別 Industry</li></ul>                                                            | ● B 國企業MNE 外商<br>市之19大類產業,在台                                                                                                    |                                                                                                    | 需填寫                                                 |

# 請填報名年度之上一年度12月31日前之最新的實收資本額,單位為億元 (Hundred Million)↓

\* 外商母公司官方網站首頁 (沒有請填無) International Enterprise Headquarters Website Homepage (if none available, enter "none")

\* 外商母公司CSR網站首頁 International Enterprise Headquarters CSR Website Homepage

↓請填寫企業官方中英文網站和CSR網站首頁網址,若外商需加填母公司資訊↑

\* 外商台灣地區官方網站首頁 (沒有請填無) International Enterprise in Taiwan Website Homepage (if none available, enter "none")

\* 外商台灣地區CSR網站首頁 (沒有請填無) International Enterprise in Taiwan CSR Website Homepage (if none available, enter "none")

\*企業中文簡介(中文限200字元) Corporate Overview (within 200 characters in Chinese)

請填中文簡介(200字元,一個中文字或英文字 母或標點符號為一個字元),將做為獲獎之相關 出版品、文宣品、新聞稿、網站之用

\* 企業英文簡介(英文限1000字元) Corporate Overview (within 1000 characters in English)

請填英文簡介(1000字元,一個中文字或英文字 母或標點符號為一個字元,與word計算字數方 式不同,請特別注意),將做為獲獎之相關出版 品、文宣品、新聞稿、網站之用

| 請填台<br>計算G<br>集團諱 | ो灣營業額,<br>DP比例之用,<br>賃填個體營收。<br>↓                          | 商母公司<br>營業額之<br>分公司之     | ]規模或了解台<br>1用(包括海外/<br>2營業額)・集日<br>下列年度實<br>際納稅金額<br>↓ | ☆灣企業實[<br>廠區、子公<br>團請填合併<br>市值教<br>之股( | <ul> <li><sup>№</sup>線     <li>⇒     <li>⇒     <li><sup>№</sup> <li><sup>№</sup> <li><sup>№</sup> <li><sup>№</sup> </li> <li><sup>№</sup> </li> <li><sup>№</sup> <sup>№</sup> <sup>№</sup></li></li></li></li></li></li></li></ul> | 記<br>2<br>注<br>注<br>2<br>注<br>2<br>注<br>2<br>注<br>2<br>注<br>2<br>注<br>2<br>注<br>2<br>注<br>2<br>注 | 5項寫報告書<br>019年揭露名<br>言書中英文名<br>5月出版可增<br>5年英文名稱<br>王、。   | ₹2018-<br><b>王度之報</b><br>3稱,若<br>§"無",<br>§也可填"          |
|-------------------|------------------------------------------------------------|--------------------------|--------------------------------------------------------|----------------------------------------|----------------------------------------------------------------------------------------------------|--------------------------------------------------------------------------------------------------|----------------------------------------------------------|----------------------------------------------------------|
| 年度<br>Year        | 台灣營業額或政府預算<br>Revenue or<br>Government Budget in<br>Taiwan | 全球總營業額<br>Global Revenue | 年度營所稅實際繳<br>納金額<br>Enterprise Income<br>Tax            | 台灣市值 ↓<br>Market Value                 | EPS<br>EPS Value                                                                                                    | 全體外資及陸資持<br>股比率(%)<br>Foreign Ownership<br>Ratio(%)                                              | 揭露年度報告書中<br>文名稱<br>Annual CSR Report<br>Titles (Chinese) | 揭露年度報告書英<br>文名稱<br>Annual CSR Report<br>Titles (English) |
| 2015              | 1.000                                                      | 200.000                  | 2.000                                                  | 2.000                                  | 200.00                                                                                                    | 2                                                                                                | 72                                                       | 52                                                       |
| 2016              | 2.000                                                      | 2.000                    | 1.000                                                  | 400.000                                | 0.200                                                                                                    | 2                                                                                                | 無                                                        | 4527                                                     |
| 2017              | 2.000                                                      | 2.000                    | 2.000                                                  | 500.000                                | 200.00                                                                                                    | 2                                                                                                | 無                                                        | 5245                                                     |
| 2018              | 1.000                                                      | 2.000                    | 1.000                                                  | 200.000                                | 2000.0                                                                                                    | 2                                                                                                | 4                                                        | 4                                                        |
| 2019              | 2.000                                                      | 20.000                   | 2.000                                                  | 300.000                                | 200.00                                                                                                    | 2                                                                                                | 444                                                      | 4242                                                     |

←填寫今年度第一季及第二季EPS

今年度第三季EPS Current Year Second Season EPS Value

0.000

0.000

※單位:EPS單位為元/其他數據單位為億元(小數最多3位,四捨五入)
※曾參獎之企業需補填EPS數據及更新最新一年數據
※台灣企業未上市上櫃不需要填寫台灣市值、EPS及全體外資及陸資持股比率
※外商企業不需要填寫台灣營業額或政府預算、台灣市值、EPS及全體外資及陸資持股比率
※數值以2019年12月31日前之最新數值為準

如屬控股公司子公司,請 填寫母公司統編。 如母公司尚未完成報名作 業,輸入時會出現「母公 司統編不存在,請確認統 編」。

### 控股公司旗下子公司說明 Information about subsidiaries of holding companies

台灣企業須於2018年或 2019年出版企業永續報告書,並參加「企業永續報告獎」之評選,已報名「企業永續報告獎」之控股公司,其旗下子公司可單獨報名單項 績效獎。

Taiwanese companies must have published sustainability reports in 2018 or 2019, and participated in the TCSA, for registered holding companies participate in the Sustainability Reporting Award, their subsidiaries are eligible for entry into Specific Category award.

➡ 為控股公司之子公司
 ▶ 母公司統編

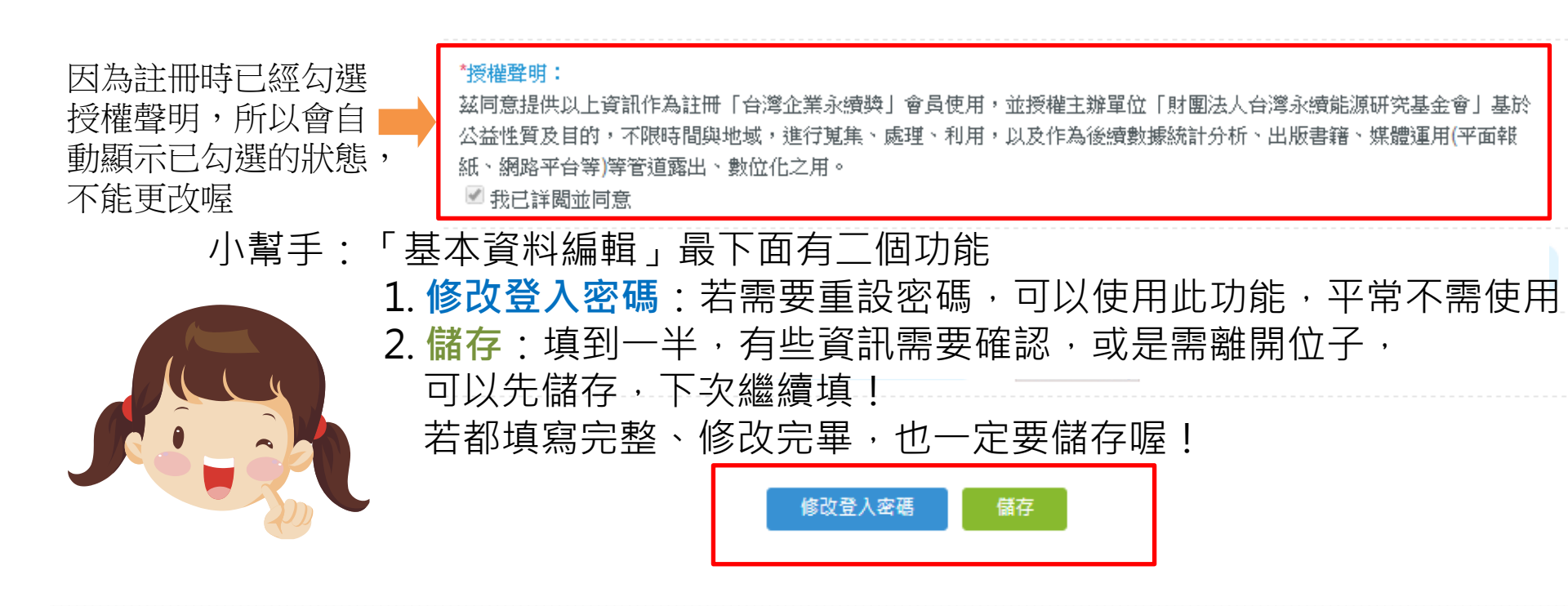

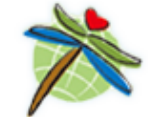

財團法人台灣永續能源研究基金會 105臺北市光復北路11巷35號5樓 2014 Taiwan Institute for Sustainable Energy.All rights reserved.

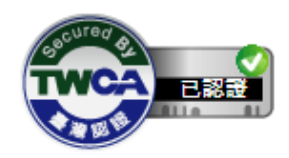

Powered by

Acart 網站設計

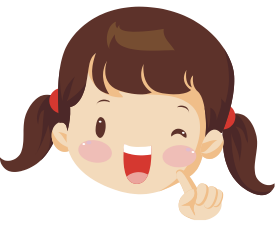

存喔!

報名獎項(可複選) Awards of Application (you may select multiple answers) ₩報名費 - NT20,000 □ 中文報告書(第一類) - 案杳書 NT10.000 台灣企業必須參加「企業永續 ♀中文報告書(第二類) - 審査費 NT10,000 →英文報告書 - 審査費 NT10,000 報告獎(中文)」評比·其他獎 □ GCSA全球企業永續獎報告獎 - 審查費 NT3,600 項則自由參加; ➡企業卓越案例 - 審查費 NT5,000 / 項 □人才發展獎 □ 創意溝通獎 □ 創新成長獎 □ 透明誠信獎 □ 社會共融獎 □ 氟候領袖獎 **外商企業**可自由選擇參加各類 □永績水管理獎 □ 供應鏈管理獎 □ 循環經濟領袖獎 □ 性別平等獎 □ 資訊安全獎 獎項,另綜合績效類可選擇參 □ 大學USR永續方案獎 □ 醫院HSR永續方案獎 ◆企業永續傑出人物獎 - 審查書 NT0 加台灣企業組或外商企業組 ↓ 企業永續综合结效 - 案查書 NT10.000 **大學及醫院**機構可分別單獨報 小堼手: 參與評選組別 Selection Group 名企業卓越案例獎之「大學 接下來是 ○ 外商企業組 ● 台灣企業組 USR永續方案獎」或「醫院 「報名資 HSR永續方案獎」。 參獎費用為定價,未含營業稅價格,需另加5%營業稅 Entry fees are exclusive of sales tax, for which a 5% sales tax to be added. 料填寫」 報名資料填寫 Information 埴到—半 報告書出版年份 Year of Publication of Report 可以先儲 o 2019 o 2020 ↑出版年份, 2020年出版揭露內容為2019年的報告書, 請選2020 出版次數(含今年)Publish times (Include this year) 1 報告書採用準則 Adopted Standards of Report o GRI G3 o GRI G3.1 o GRI G4 o GRI Standards ◎ IR整合性報告架構原則IR整合性報告架構原則Integrated Reporting Framework ◎ 無None ◎ 其他 Other ↑請襈GRI綱領種類 報告書採用標準 Application Level A+ 核心選項 In accordance- Core 請問是否有利害關係人小組或專家檢視此報告書及提出意見? Stakeholder Panel/Expert Opinion ◦ 是Yes ◦ 否No

報告書是否已通過外部驗證/查證? Externally Assurance?

◎ 是Yes ◎ 否No

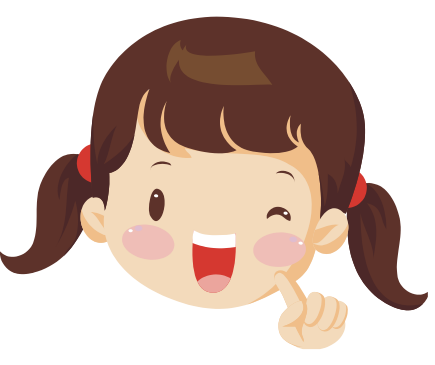

### 保證情形 Assurance Efforts

◎ 自我宣告Self-declared ◎ GRI驗證GRI-checked ◎ 第三方驗證Third-party-checked ◎ 無None

| ◎ 其他 Other | →請填驗證單位名稱 |
|------------|-----------|
|------------|-----------|

報告書是否符合以下標準? Accrediting Standard (you may select multiple answers)

| AA1000 Type 1 | AA1000 Type 2 | 2 🖓 ISAE 3000 / | 確信準則公報第1號 |
|---------------|---------------|-----------------|-----------|
| □無None □其他    | Other         |                 |           |

驗證單位 Assurance Provider

## 沒有請填無

#### 驗證單位的性質 Type of Assurance Provider

- 會計師Accountant(如:○○會計師事務所) 工程公司Engineering Firm (如: ○○工程顧問股份有限公司)
- ●顧問公司Consultancy/boutiquefirm(如○○查證公司或XX驗證公司) 無None 其他 Other

#### 驗證之等級Level of Assurance

o Limited/ moderate 
 o Reasonable/ high 
 o Combination 
 o Not specified 
 o 其他 Other

#### 驗證評估結果 Assurance scope

◎ 完整的永續報告書Entire sustainability report ◎ 特別針對產業別的報告書Specified section(s)

◎ 環境報告書GHG only ◎ 無特別認定環境報告書Not specified ◎ 其他 Other

報告書型式是否為整合性報告? Report Type: Integrated Report?

◎ Integrated Report(整合性報告)

◎ Corporate Sustainability Report企業永續報告書(不含完整財務會計報表資訊) ◎ 其他 Other

守規性表現:請問近兩年內是否曾被政府單位裁罰/罰款Regulatory Compliance Status: full compliance with all regulations of the Republic of China for the most recent two years?

### ◎ 否 No

 ● 是 Yes(請依照報告書揭露邊界填寫近兩年內罰款金額為新台幣十萬元以上之違規事由、金額及改善現況 (母公司或集團報告書揭露邊界若含子公司或旗下企業具裁罰事實須一併填寫此欄位)

# 請填二年內遵守中華民國法令狀況,主要為 透明揭露,非以此直接評分。

請選確信/驗證情形, 一般在台灣多為第三 方或自我宣告 参奏報告書揭露年度是否入選DJSI Selected by DJSI? →請填寫參獎的報告書揭露年度是否入選
•是Yes • 否No
DJSI(道瓊永續指數)

CSR獲獎或認證情況 CSR Awards or Certification Status (you may select multiple answers) →台灣企業永續獎/台灣企業永續報告獎 →遠見雜誌-企業社會責任獎 →天下雜誌-企業公民獎 → 經理人月刊-台灣中小企業社會責任獎 → 其他 Other

若曾獲台灣四大CSR相關獎項(包含本獎,不限年 份),均可勾選,另可填寫其他CSR相關獲獎事蹟。 管理工具導入 Management Tools Used (you may select multiple answers) →請填寫使用之管 SA 8000 □ EICC □ ISO 26000 □ 聯合國全球盟約原則UN Global Compact Principles □經濟合作暨發展組織多國企業指導綱領OECD(OECD Guidelines for MNEs) 理丁具,可先於" 國際金融公司IFC(International Finance Corporation) 其他"中補充。 □ CDP氣候變化專案(Carbon Disclosure Project) □ 無None □ 其他 Other 報告書呈現之平台 Publishing Report Platform (you may select multiple answers) →請填寫報告書呈現平台 ♥網頁Website □ 紙本報告書Hard Copy □ 多媒體影音Multimedia □ 其他 Other

GRI Index是否附於報告書內 Is the GRI Index Included in Your Report

◎是Yes ●否No

請上傳GRI Index電子檔 (PDF檔案類型,目標案大小不超過2MB) →若GRI Index未附於報告書,請上傳檔案以補充此資料

| CSR組織編制狀況 | CSR Org | anizational | Staffing | Status |
|-----------|---------|-------------|----------|--------|
|           |         |             |          |        |

CSR最高執行部門 Chief Department of CSR

# ←請填寫CSR主要執行部門或專責單位

- ◎風險管理部門風險管理部門Risk Management ◎永續發展部門Sustainable Development
- ○人力資源部門Human Resources ○環安衛部門Environment, Safety and Health
- ◎ 公開部門Public Relations ◎ 企業社會責任部門Corporate Social Responsibility
- ◎法規稽核相關部門Audit and Regulations ◎企劃管理部門Planning and Management
- ◎ 投資人關係部門Investor Relations ◎ 其他 Other
- ←請填公司內主要負責CSR之人力 ▶ 專職人力 Professional Staff 請輸入
- \* 取得企業永續管理師證照或曾擔任台灣企業永續獎志工評審員的人數Number of employees who have

obtained a Corporate Sustainability Management Certificate or have served as a TCSA review judge

- ≣■入←請填公司受過CSR專業培訓課程的之人力
- ・任務或專案編組之兼職(兼任)人員 Project or Program (part-time) Staffing 議輸入 ← 請填公司内協助推動CSR之人力

是否成立CSR策略擬定之編制組織,如企業社會責任委員會或企業永續委員會? Have you established a

CSR strategy formulation team, such as Corporate Social Responsibility Committee or Corporate

## Sustainability Committee?

●是Yes, 組織名稱「 ₀ 否No

←請填CSR事務最高呈報之主管層級 最高呈報主管職稱 Title of Top Executive who CSR Report shall be Submitted

具長期合作關係之外部單位 Which are Your Long Term Cooperating Institutions? (you may select multiple

## answers)

□中華民國全國]

- 請填寫推動CSR時,長期合作之外部單位 中華民國全國協業需要General Chamber of Commence of the Republic of China
- □ 中華民國工商協進會Chinese National Association of Industry and Commerce
- □ 台灣區電機電子工業同業公會Taiwan Electrical and Electronic Manufacturers' Association
- □ 台灣金融服務業聯合總會Taiwan Financial Services Roundtable
- □ 供應鏈管理聯盟Supply Management Alliance
- □ 輔導顧問機構Consultants □ 社福團體Social Welfare Institutions
- □ 非營利組織Non-profit Organization □ 外部認證公司Outside Accrediting Agencies
- □學術研究組織或其他單位Academic Institutions □ 無合作單位None

□ 其他 Other

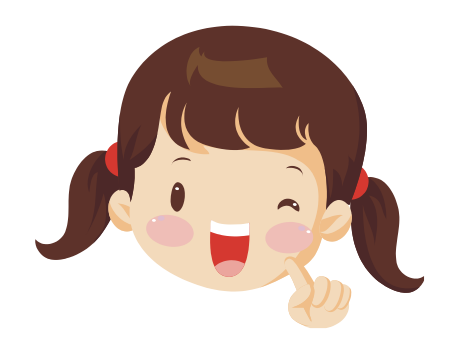

小幫手:接下來橘色區塊,是 「企業推動CSR及聯合國永續發展 目標(SDG)問卷學術調查」,請以 承辦人角度直接填答即可,不會 列入評選,僅做為統計分析參考 用! 企業推動CSR及聯合國永續發展目標(SDG)問卷學術調查

以下問項將採匿名計,不列入評選依據,統計結果之公布將不針對單一企業進行發佈。

貴公司推動CSR時,主要的驅動力為何?(可複選) What were the critical motivations for your firm in undertaking CSR efforts? (you may select multiple answers)
內部員工的壓力 □ 風險管理與降低風險 □ 増加股東價值與節省成本
促進企業當責(Accountability)、形象與道德 □ 企業高層的支持 □ 強化供應鏈的合作關係
提升市場分享的價值促進與政府之間的關係 □ 同業間競爭壓力及國際趨勢
利書關係人對永續資訊的需求,提升企業透明度以吸引投資者目光 □ 其他
根據現行狀況,請問撰寫報告書對 貴公司帶來哪些益處?(可複選) Given your existing circumstances, what are the benefits which reportage have brought to your enterprise? (you may select multiple answers)
整合公司部門功能,並降低營運成本 □ 提升企業形象、聲譽與品牌
増加顧客忠誠與信賴感或採購偏好度 □ 建立、維持及持續利害關係者之參與
強化合作夥伴關係,增加投資機會或創新能量 □ 提升員工生產力或營運效能,提高員工滿意度與認同感
増加延擔優秀人才之機會 □ 弹化供應鏈永續發展

□建立預警機制,降低未來營運風險,減少可能發生之訴訟與糾紛 □ 其他

貴公司推動CSR時,主要面臨的障礙與困境為何?(可複選) What are the challenges and difficulties your firm has faced in undertaking CSR efforts? (you may select multiple answers)

□ 推動及執行成本太高 □ 欠缺CSR資訊及落實方法 □ 未獲經營決策層積極支持 □ 短期難以評估實施效益 □ 缺乏官方認可或外部發勵 □ CSR涉及與成本及利益無關的倫理道德領域

□ 超期難以評価實施效益 □ 試乙自力認可或外部突劇 □ CSK涉及榮成本及利益無關的偏理這個複劇

□影響股東利益 □ 經理人缺乏社會利益決策權力 □ 長期投入回收之效益有限 □ 其他

對 貴公司來說,以下哪些因子對企業影響最大(可複選) Which of the following factors have been the most influential ones for your firm? (you may select multiple answers)

□ 氟候變遷 □ 原物料資源匱乏 □ 能源與燃料 □ 水資源短缺 □ 人口成長 □ 都市化 □ 健康 □ 生態系統衰退 □ 富有化 □ 人口老化 □ 糧食安全 □ 森林砍伐 □ 未討論的議題(因子) □ 其他

貴公司面對全球永續驅動力(megaforces)的機會有哪些?(可複選) What are the key opportunities your firm enjoys as a result of emerging megaforces? (you may select multiple answers)

□提昇聲譽、品牌或市場地位 □提高員工熱情 □加強供應商關係 □拓展資本或增加股票價值 □改善與政府監督單位關係 □成為關鍵性的管理工具及降低成本 □成為有意義的商業指引 □其他

對 貴公司來說,最大風險來源為(可複選) The source of your firm's largest risk arises from (you may select multiple answers)

□ 商譽風險 □ 法令風險 □ 競爭風險 □ 自然風險 □ 社會風險(如:勞工權益等) □ 政治風險(跨國企業) □ 技術風險(如:智財等) □ 需求風險(顧客端) □ 供給風險(生產端) □ 公司未定義自身風險 □ 其他風險

貴公司最重視CSR工作推動層級是? What is most important CSR promotion level of your firm?

◎董事會 ◎ 總經理或副總經理 ◎ 高階主管 ◎ 中階主管

## \*授權聲明:

茲同意提供以上企業資訊及後續繳交之參獎資料(包含所有繳交之紙本、電子檔資料),做為報名「台灣企業 永續獎」使用,授權主辦單位「財團法人台灣永續能源研究基金會」基於公益性質及目的,不限時間與地 域,可蒐集、處理、利用,作為推動CSR相關數據發佈之參考(非針對個別企業),並同意獲獎後,基於透明 誠信及公平、公開、公正原則,授權主辦單位公布、再製得獎事蹟(源自繳交之參獎資料內容),以做為後續 數據統計分析、出版書籍、媒體運用(平面報紙、網路平台等)等管道露出、數位化之用。

□ 我已詳讀並同意

↑↓儲存時不用勾授權聲明,確認送出審核前,請詳閱後勾選同意! \*撤調聲明:

以上報名「台灣企業永續獎」之參獎資訊及後續繳交之參獎資料(包含所有繳交之紙本、電子檔資料)為真實 資料,秉持企業永續精神進行透明誠信之資訊揭露,如有惡意隱瞞、且經舉報屬實等情事時,茲同意主辦單 位依情況調整或撤銷獲得之獎項。

Applicant declares that the information and any information provided in registration for Taiwan Corporate Sustainability Awards(including all paper or electronic file information) are true and accurate. The applicant will abide by transparent with honesty in information disclosure. In the event of any intentional misrepresentation with confirmation, the organizer reserves the right to adjust or cancel the awards.

□ 我已詳讀並同意

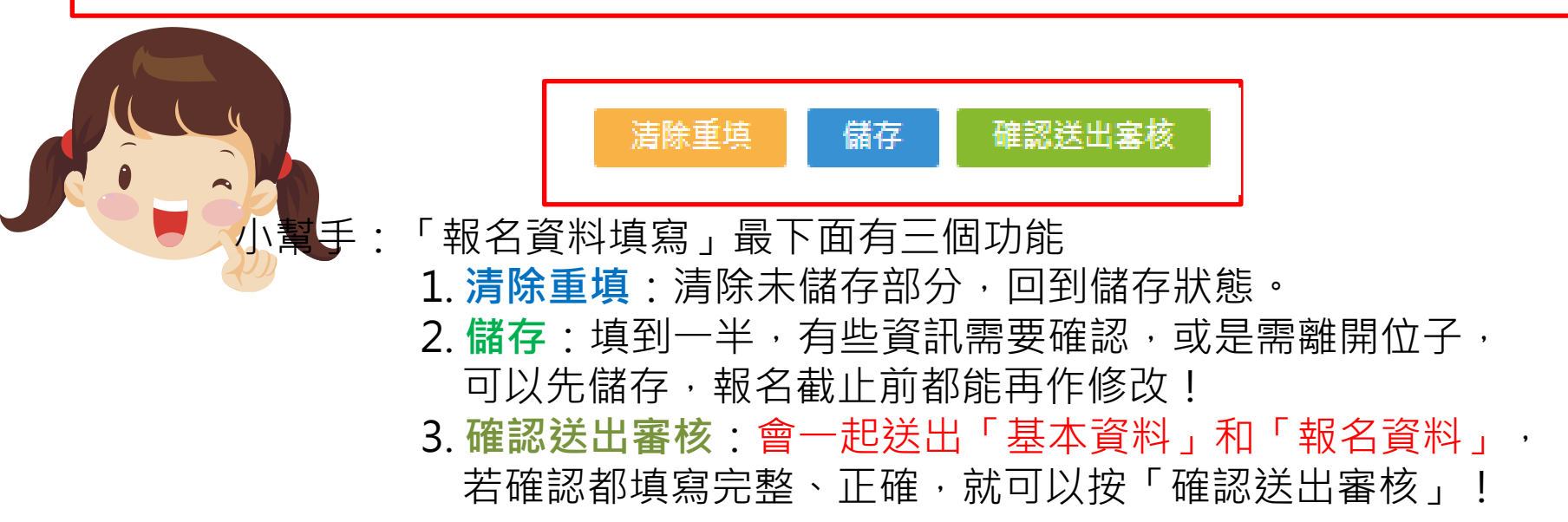

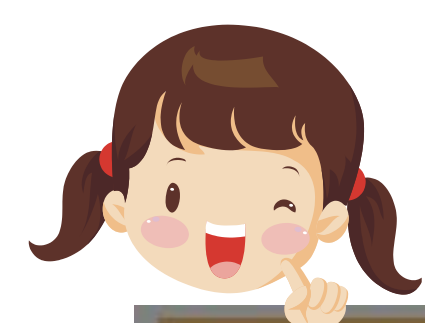

# 小幫手:「基本資料」或「報名資料」儲存成功,會顯示訊息!

载名或項(可違握) Awards of Application (you may select multiple answers)

| <ul> <li>●報名費 - NT20,000</li> <li>●中文報告書(第一類) - 審查書</li> <li>●中文報告書(第二類) - 審查書</li> <li>● 英文報告書 - 審查費 NT10,</li> <li>■ GCSA全球企業永續獎報告</li> <li>● 企業卓越案例 - 審查費 NT5</li> <li>● 企業永續傑出人物獎 - 審查書</li> <li>● 企業永續綜合績效 - 審查書</li> </ul> | 聲 NT10,000<br>聲 NT10,000<br>000<br>獎 - 審查費 NT3,600<br>5,000 / 項<br>費 NT0<br>NT10,000      |  |
|----------------------------------------------------------------------------------------------------|-------------------------------------------------------------------------------------------|--|
| 参與評選組別 Selection Gro<br>小商企業組 。台灣企業組<br>参與費用為定價 · 未含營業報<br>Entry fees are exclusive of sa                                                                                                    | 填寫資料停留時間過久,可能會導致自動登出,<br>建議作好階段性儲存作業。<br>Notes tax, for which a 5% sales tax to be added. |  |
| 報名資料填寫 Information                                                                                                    |                                                                                           |  |
| 報告書出版年份 Year of Publi                                                                                                    | cation of Report                                                                          |  |

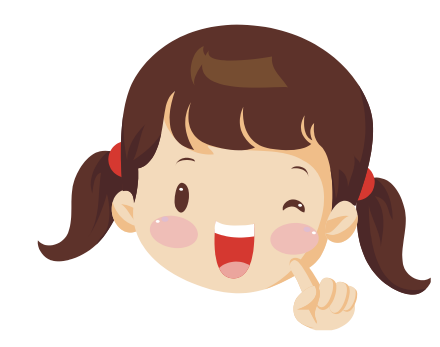

小幫手:確定「基本資料」和「報名資料」都填寫完整之後,可按 「確認送出審核」,此時會跳出一個詢問框,因為「送出」會將 「基本資料」和「報名資料」一起送出並鎖定,進入審核程序。 審核有兩種結果:

- -**審核未通過**:回到可編輯狀態(除了註冊必填資料),將未填寫完整 或應修正之資訊修改後再重新送出。
- -**審核通過**:進行下一個步驟-「報名文件用印」,而「基本資料」和 「報名資料」都不能再自行修改囉!

| *授權聲明:<br>茲同意提供以上企業資訊、24<br>永績變」使用,授權主辦。<br>城,可蒐集、處理、利用<br>該信及公平、公開、公正<br>戰<br>數據統計分析、出版書籍 | ♥說明SDGs重要性排序之<br>□詳述公司衡量其致力SD                                                                  | <mark>方法 (1) □ 鑑別與公司商業活動相關達的特定細項目標</mark><br>Gs <sup>™ 和 #</sup> ■ <sup></sup>                             |                                                                |
|--------------------------------------------------------------------------------------------|------------------------------------------------------------------------------------------------|----------------------------------------------------------------------------------------------------|----------------------------------------------------------------|
| ❤我已詳讀並同意                                                                                   | * 授權聲明:<br>茲同意提供以上企業資訊<br>永續獎」使用,授權主辦<br>域,可蒐集、處理,利用<br>誠信及公平、公開,公正<br>數據統計分析,出版書籍<br>學我已詳讀並同意 | 諸確認送出內容均無誤,送出後將無法修改,進入<br>審核程序<br>確定要送出嗎?<br>「「「」」<br>「」」<br>「」」<br>「」」<br>「」」<br>「」」<br>「」」<br>「」」<br>「」」 | ),做為報名「台灣企業<br>及目的,不限時間與地<br>加度意發獎後,基於透明<br>資料內容),以做為後續<br>1用, |

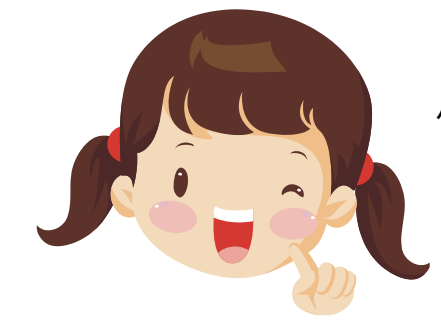

# 小幫手:「基本資料」和「報名資料」成功送出,會顯示訊息, 請靜待審查通知!

| 資料已送出審查,請靜待審查通知,謝謝您                                                                                                    |        |        |  |  |  |
|----------------------------------------------------------------------------------------------------|--------|--------|--|--|--|
| 參賽流程 基本資料編輯 報名資料填寫 報名文件上傳 報名費用繳交                                                                                                    | 参獎資料上傳 | 頒獎出席回報 |  |  |  |
| 報名獎項(可複選) Awards of Application (you may select multiple answers)                                                                                                    |        |        |  |  |  |
| <ul> <li>◆報名費 - NT20,000</li> <li>中文報告書(第一類) - 審查費 NT10,000</li> <li>◆中文報告書(第二類) - 審查費 NT10,000</li> <li>英文報告書 - 審查費 NT10,000</li> <li>GCSA全球企業永續獎報告獎 - 審查費 NT3,600</li> <li>企業卓越案例 - 審查費 NT5,000 / 項</li> <li>小企業永續傑出人物獎 - 審查費 NT0</li> <li>「基本資料」和</li> <li>「報名資料被鎖</li> <li>企業永續綜合績效 - 審查費 NT10,000</li> </ul> |        |        |  |  |  |
| 參與評選組別 Selection Group<br>◎ 外商企業組 ◎ 台灣企業組                                                                                                    |        |        |  |  |  |

## 參獎費用為定價,未含營業稅價格,需另加5%營業稅

Entry fees are exclusive of sales tax, for which a 5% sales tax to be added.

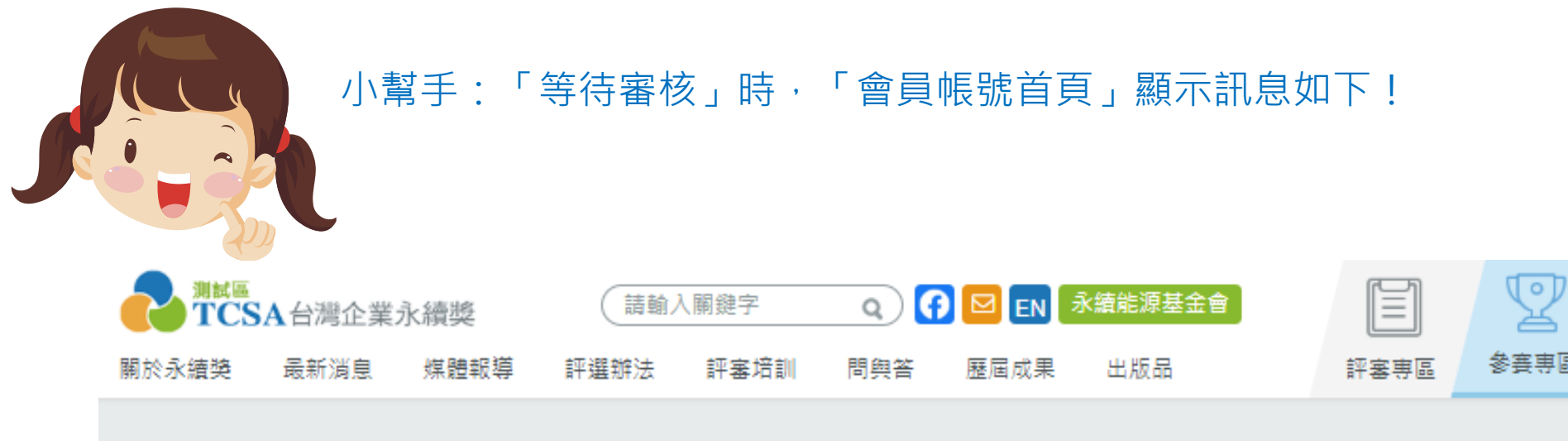

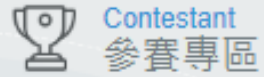

首頁 > 參賽專區 > 會員首頁

## 會員首頁

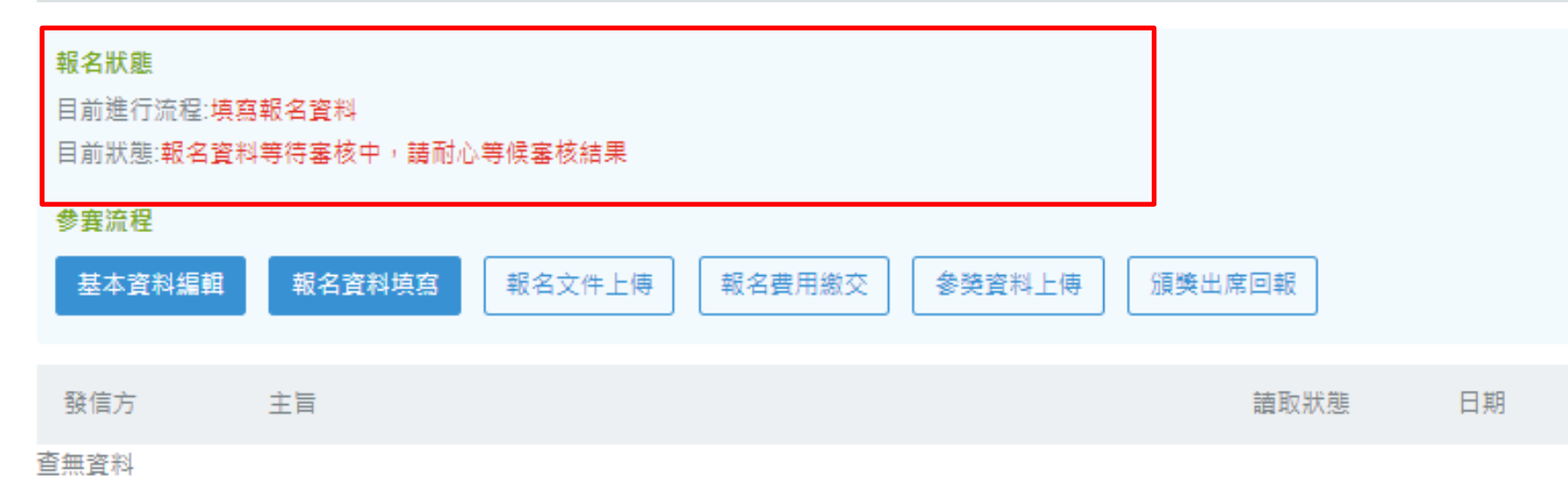

## 審核有兩種結果:

- **審核未通過**: 收到審核結果通知信, 並列出應改修改的地方。

| TCSA台灣企業永續獎報名審核通知信 📄 🖤 👘 🗴                                            | ÷ 0                  |
|-----------------------------------------------------------------------|----------------------|
| ■ TCSA台灣企業永續獎 <service@tcsaward.org.tw> 寄給我</service@tcsaward.org.tw> | 19:54 (46 分鐘前) ☆ 🔹 👻 |
| 親愛的財團法人台灣永續能源研究基金會,您好!                                                |                      |
| 您在 TCSA台灣企業永續機 提出的報名申請已經審核結束!<br>您的審核結果如下:                            |                      |
| 審核狀態:審核未通過<br>管理員回應如下:<br>不好意思,因有部分資訊不完整,請修改以下地方後,重新送出審核: 1.2.3.      |                      |
| 鳳謝您,「TCSA台灣企業永續獎」管理團隊 敬上                                              |                      |
|                                                                       |                      |

## 回到可編輯狀態(除了註冊必填資料),會員帳號首頁顯示訊息如下, 應將未填寫完整或應修正之資訊修改後再重新送出。

| 報名流程   | 會員帳號首頁                                  | 首頁》報名專區》 <mark>會員帳號首頁</mark> |
|--------|-----------------------------------------|------------------------------|
| 基本資料編輯 | • 弱名狀龍                                  |                              |
| 報名資料填寫 | 目前進行流程:填寫報名資料<br>目前狀態:報名資料審核未通過,請重新進行編輯 |                              |

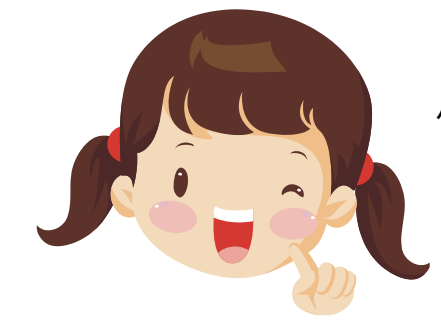

# 小幫手:「基本資料」和「報名資料」<mark>重新送出</mark>,會顯示訊息, 請靜待審查通知!

| 資料已送出審查,請靜待審查通知,謝謝您 *                                                                                                    |               |  |  |  |
|----------------------------------------------------------------------------------------------------|---------------|--|--|--|
| 參賽流程 基本資料編輯 報名資料填寫 報名文件上傳 報名費用繳交                                                                                                    | 参獎資料上傳 頒獎出席回報 |  |  |  |
| 報名獎項(可複選) Awards of Application (you may select multiple answers)                                                                                                    |               |  |  |  |
| <ul> <li>□ 和文報告書(第一類) - 審查費 NT10,000</li> <li>□ 中文報告書(第二類) - 審查費 NT10,000</li> <li>□ 英文報告書 - 審查費 NT10,000</li> <li>□ GCSA全球企業永績獎報告獎 - 審查費 NT3,600</li> <li>□ 企業卓越案例 - 審查費 NT5,000 / 項</li> <li>□ 企業卓越案例 - 審查費 NT5,000 / 項</li> <li>□ 企業永績傑出人物獎 - 審查費 NT0</li> <li>□ 和 「報名資料被鎖<br/>企業永績綜合績效 - 審查費 NT10,000</li> </ul> |               |  |  |  |
| 參與評選組別 Selection Group<br>◎ 外商企業組 ◎ 台灣企業組                                                                                                    |               |  |  |  |

## 參獎費用為定價,未含營業稅價格,需另加5%營業稅

Entry fees are exclusive of sales tax, for which a 5% sales tax to be added.

## 審核有兩種結果:

## -**審核通過**:收到審核結果通知信,可登入系統進行下一個步驟!

# 下一個步驟:請登入會員帳號,列印pdf報名文件後進行貴單位用印程序。完成用印後請登入系統上傳文件掃描檔。

TCSA台灣企業永續獎報名審核通知信 🕒 🖤 🖤

**•** 2

20:50 (0 分鐘前) 🌣 🤸 🝷

TCSA台灣企業永續獎 <service@tcsaward.org.tw>
 寄給 我 
 示

親愛的財團法人台灣永續能源研究基金會,您好!

你在 TCSA台灣企業永續機 提出的報名由請已經案核结束!

您的審核結果如下:

審核狀態:審核通過

管理員回應如下:

感謝您的報名,請登入會員帳號,列印pdf報名文件後進行 貴單位用印程序。完成用印後請登入系統上傳文件掃描 檔。

感謝您,「TCSA台灣企業永續獎」管理團隊 敬上

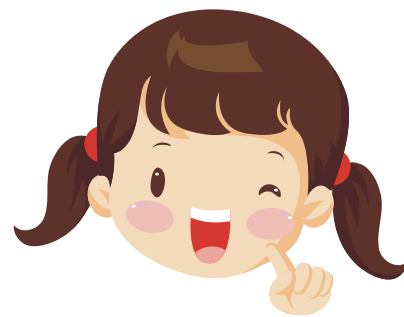

小幫手:「報名審核通過」時,「會員帳號首頁」顯示訊息如下! 這時可進行下一個步驟-「報名文件用印」 ※「基本資料」和「報名資料」都不能再自行修改囉!

|      | 報名流程   |   | 會員帳號首頁               |                                            | 首頁 » 報名專區 » <b>會員帳號首頁</b> |
|------|--------|---|----------------------|--------------------------------------------|---------------------------|
|      | 基本資料編輯 | > | 報名狀態                 |                                            |                           |
|      | 報名資料填寫 | > | 目前進行流程:載<br>目前狀態:報名寶 | 3名文件審核<br>3科審核已通過。已用印之報名文件掃描檔尚未繳交,請進行編輯並繳3 | δ                         |
| 按這裡→ | 報名文件上傳 | > | 發信方                  | 主旨                                         | 日期                        |
|      | 報名費用繳交 | > | 管理員                  | • 【通知】7/31(四)17-19點更新程式                    | 2014.07.31                |
|      | 参獎資料上傳 | > | 管理員                  | • 【通知】報名至8/15截止!                           | 2014.07.30                |
|      | 報名資訊   |   |                      |                                            |                           |
|      | 報名步驟說明 | > |                      |                                            |                           |
|      | 會員帳號首頁 | > |                      |                                            |                           |

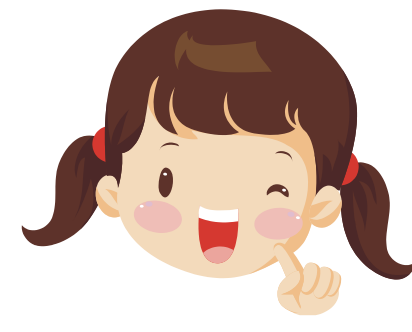

小幫手:在「報名文件上傳」步驟: 1. 按「**下載需用印之報名資料**」進行用印程序 2. 完成用印後請掃描成電子檔 3. 於下面「選擇檔案」處上傳 4. 按「確認送出審核」

| 報名流程     | 報名文件上傳                                                                    | 首頁 » 報名專區 » <mark>報名文件上傳</mark>     |
|----------|---------------------------------------------------------------------------|-------------------------------------|
| 基本資料編輯   | 0                                                                         |                                     |
| · · ·    | 完成以下動作之後(上傳已用印之紙本報名資料掃描檔),請將已用印之<br>郵寄至 10571 台北市松山區南京東路五段188號2樓之2台灣企業永續電 | :紙本報名資料正本連同紙本報告書3本,<br>會館台灣企業永續獎秘書處 |
| 報名資料填寫   | <sub>下載需用印之報名資料</sub> →1. 按「 <b>下載需用</b> 日                                | <b>印之報名資料</b> 」進行用印程序               |
|          | (請下載後印出乙份,進行用印程序)                                                         |                                     |
| 報名文件上傳   | <sup>報名文件審核狀態</sup> 未送審 目前狀態是                                             | 是未送審                                |
| 報名費用繳交 > | 上傳已用印之紙本報名文件掃描 選擇檔案 未選擇任何檔案                                               | →3. 按「 <b>選擇檔案</b> 」上傳用印後           |
| *        | 檔 し請上傳PDF檔菜類型,且檔案                                                         | <sup>沃小不超過3MB)</sup> 掃描電子檔          |
| 参獎資料上傳 > |                                                                           |                                     |
| *        |                                                                           |                                     |
| 頒獎出席回報 > | 確認送出審核                                                                    | 4. 按「確認送出審核」                        |
|          | 報名文件之所以須要用印的原                                                             | [因,一方面是讓報名企業                        |

內部能再度確認參與哪些獎項,瞭解填寫了哪一些內容, 另一方面則是秘書處能確認各企業參獎的狀況。

- 按「下載需用印之報名資料」進行用印程序,會產生一個pdf檔案,請檢查內容 是否都正確,若有誤請聯繫管理員修改。
- 2. 內容都確認無誤後,於最後一頁用印(單位關防及負責人印鑑)

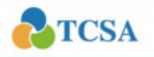

第一頁

2017台灣企業永續獎

| 2020台灣企業永續獎    |                                 |                      |                     |  |  |
|----------------|---------------------------------|----------------------|---------------------|--|--|
| 企業名稱<br>(中文)   | 財團法人台灣永續能源研究基金會                 |                      |                     |  |  |
| 企業統編           | 48958874 企業負責人 簡又新              |                      |                     |  |  |
| 企業抬頭           | 財團法人台灣永續能源研究基金                  | 會                    |                     |  |  |
| 企業母公司國別        | 台灣                              |                      |                     |  |  |
| 總公司地址<br>(中文)  | 105 台北市松山區光復北路11巷               | 35號5樓                |                     |  |  |
| 總公司地址<br>(英文)  | 5F, No. 35, Lane 11, Kwang-Fu N | N. Road, Taipei, Tai | iwan, R.O.C.        |  |  |
| 企業成立年份         | 2007                            |                      |                     |  |  |
| 企業產業別          | 其他服務業                           |                      |                     |  |  |
| 聯絡人部門          | 行政秘書組                           | 聯絡人職稱                | 企劃專員                |  |  |
| 聯絡人姓名          | 何之樂                             | 聯絡電話                 | (02)2769-8599#203   |  |  |
| 聯絡人姓名<br>(英文)  | EdricHoe                        | 聯絡人職稱<br>(英文)        | Planning Specialist |  |  |
| 傳真             | (02)2769-9299                   | e-mail               | edric6978@gmail.com |  |  |
| 副本信箱1          |                                 | 副本信箱2                |                     |  |  |
| 郵寄地址           | 105台北市松山區光復北路11巷3               | 35號5樓                |                     |  |  |
| 於台灣<br>上市櫃情形   | 未上市上櫃                           |                      |                     |  |  |
| 企業規模           | 中小型企業                           |                      |                     |  |  |
| 資本總額           | 0.01 (億元)                       |                      |                     |  |  |
| 登錄GRI之<br>產業類別 | Non-Profit/Services非營利服務        |                      |                     |  |  |
| 最高長官中文姓<br>名   | 簡又新                             | 最高長官英文姓<br>名         | Eugene Chien        |  |  |
| 最高長官中文職<br>稱   | 董事長 最高長官英文職 Chairman<br>稱       |                      |                     |  |  |
| 在台聘僱<br>員工性別分佈 | 男性:9人 女性:4人                     |                      |                     |  |  |
| 在台聘雇<br>員工人數   | 編制內正職:4人 約聘:9人 身心障礙員工:0人        |                      |                     |  |  |

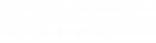

2017台灣企業永續獎

#### 參獎單位聲明:

TCSA

1.本單位同意提供以上企業資訊及後續繳交之參獎資料(包含所有繳交之紙本、電子檔資料),做為 註冊及報名「台灣企業永續獎」使用,授權主辦單位「財團法人台灣永續能源研究基金會」基於 公益性質及目的,不限時間與地域,可蒐集、處理、利用,作為推動CSR相關數據發佈之參考(非 針對個別企業),並同意獲獎後,基於透明誠信及公平、公開、公正原則,授權主辦單位公布、 再製得獎事講(源自繳交之參獎資料內容),以做為後續數據統計分析、出版書籍、媒體運用(平面 報紙、網路平台等)等管道露出、數位化之用。

第四頁

2.本單位同意以上報名「台灣企業永續獎」之參獎資訊及後續繳交之參獎資料(包含所有繳交之紙本、電子檔資料)為真實資料,秉持企業永續精神進行透明誠信之資訊揭露,如有惡意隱瞞、且經舉報屬實等情事時,茲同意主辦單位依情況調整或撤銷獲得之獎項。

| 單位印鑑: | 負責人印鑑: |
|-------|--------|
|       | 田伯志    |
|       | 用印處    |

- 1. 於電腦中選取「用印報名文件之掃描電子檔」後,
- 按「**確認送出審核」**,會跳出詢問視窗,確定要送出的話按送出。

| 確認          |       | ×                          |                               |
|-------------|-------|----------------------------|-------------------------------|
| 請確認送出內容均無誤, | 送出後將無 | 法修改,進入審核程序                 |                               |
| 確定要送出嗎?     |       |                            |                               |
|             |       |                            |                               |
|             |       |                            |                               |
|             |       | 送出上一步                      |                               |
|             |       |                            |                               |
|             |       | 2. 成功上位                    | 傳檔案的話,曾出現「上傳成功!」訊息            |
| 報名流程        |       | 上傅成功!                      |                               |
| 基本資料編輯      | >     |                            |                               |
|             |       | 報名文件上傳                     | 首頁 » 報名專區 » 報名文件上傳            |
| 報名資料填寫      | >     | 学命时式翻作之後(上傳可用印之紙式離々姿料      | 持捞燈),這際可用印之純才能沒容料式才速同純才能失事3才, |
| *           |       | 郵寄至 10571 台北市松山區南京東路五段1883 | 號2樓之2台灣企業永續會館台灣企業永續獎秘書處       |
| 報名文件上傳      | >     | 下載需用印之報名資料                 |                               |
|             |       | (請下載後印出乙份,進行用印程序)          |                               |
| 報名費用繳交      | >     | 報名文件審核狀態 等待審核              | 3. 目前狀態是等待審核                  |
|             |       |                            |                               |
| 参裝資料上傳      | >     |                            |                               |

| TCS      | A台灣企業永續獎紙本資料審核通知信 📮 🛯 🧤 🖛                                                         | ē                   | 2 |
|----------|-----------------------------------------------------------------------------------|---------------------|---|
| <u>.</u> | <b>TCSA台灣企業永續獎</b> <service@tcsaward.org.tw><br/>寄給 我 ☑</service@tcsaward.org.tw> | 21:13 (0 分鐘前) 🖄 🔺 🤸 | r |
|          | 親愛的財團法人台灣永續能源研究基金會,您好!                                                            |                     |   |
|          | 您在 TCSA台灣企業永續獎 提出的報名申請已經審核結束!<br>您的審核結果如下:                                        |                     |   |
|          | 審核狀態:審核通過<br>管理員回應如下:<br>感謝您填寫報名資料,請登入系統確認 貴單位應繳交之款項是否正確<br>若有誤請與我們連繫。            | ,若正確請進行繳款動作,        |   |

感謝您,「TCSA台灣企業永續獎」管理團隊 敬上

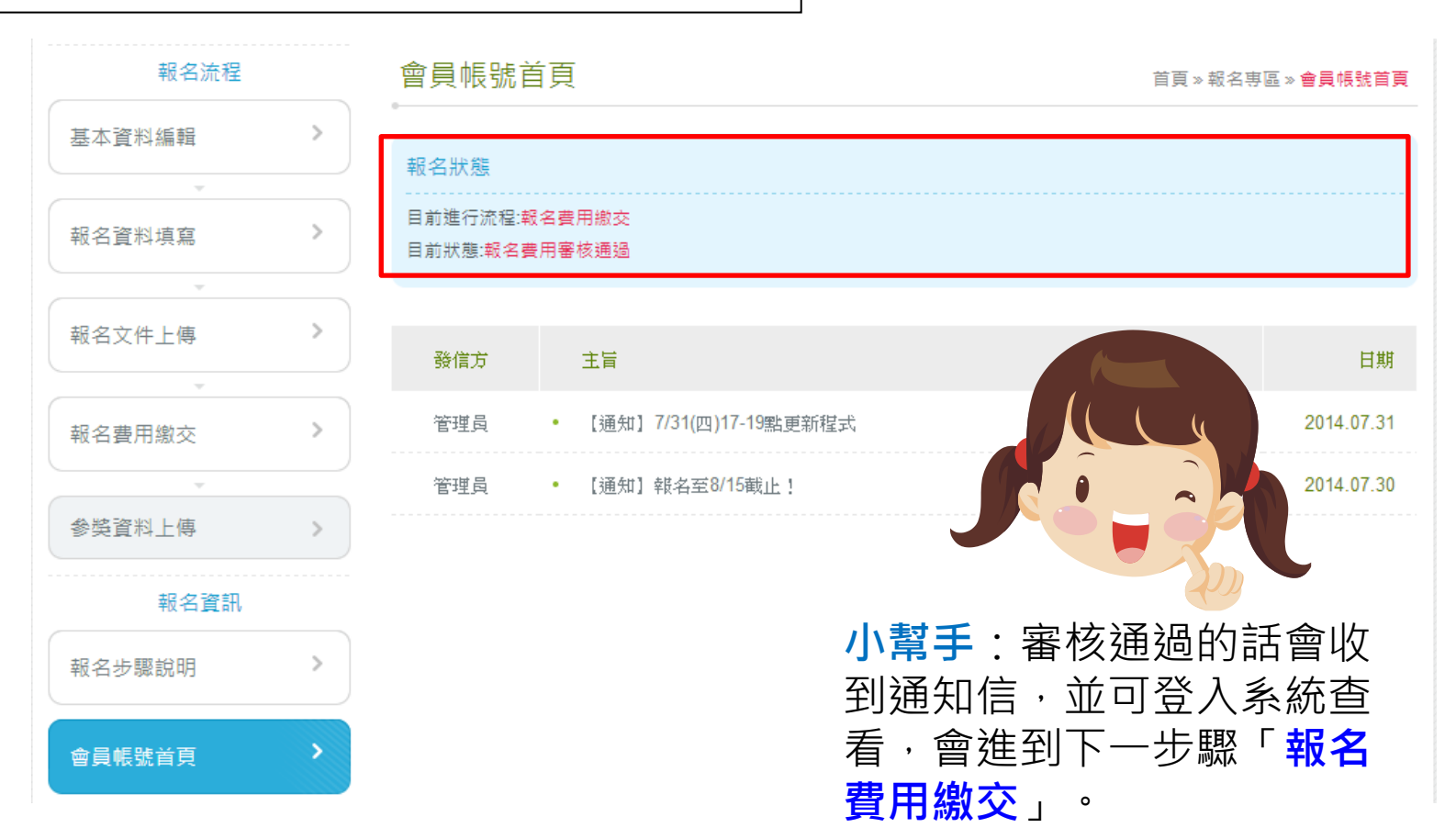

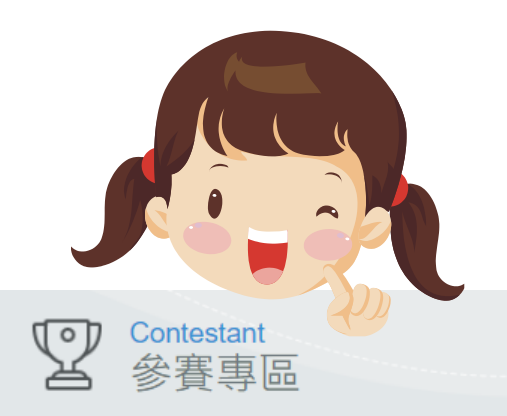

## 小幫手:檢視「報名文件上傳」,會顯示「審核通過」, 恭喜您完成報名程序!。

首頁 > 参賽專區 > 参賽流程 > 報名文件上傳

| 參賽流程                                             | 報名資料填寫 報名文件上傳 報名費用繳交 參獎資料上傳 頒獎出          |
|--------------------------------------------------|------------------------------------------|
| 完成以下動作之後(上傳已用印之紙本報名資料掃描檔),請將已用印之紙本報名             | 資料正本郵寄至 10560 台北市光復北路11巷35號5樓 台灣企業永續獎秘書處 |
| 下載需用印之報名資料<br>(請下載後印出乙份,進行用印程序)<br>超名文件案格狀態,案核通過 | 請記得要繳交已田印報名文件正太寄給主辦                      |
| 林喜完成報名手續,接下來進入到「費用繳交」及「參獎資料上傳」的步驟囉               | 單位!                                      |
|                                                  | (8/10前寄到均可)                              |

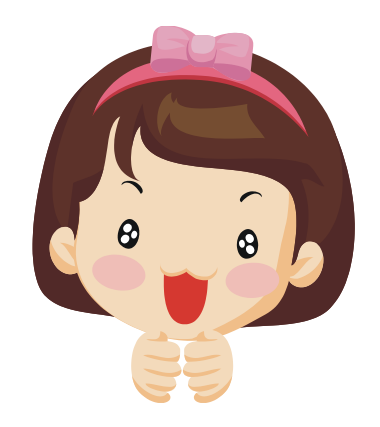

小幫手:恭喜完成報名手續,接下來進入到「費用繳交」及 「參獎資料上傳」的步驟囉~